ENTER DATA

STATCALC

VISUAL DASHBOARD

2 Tailed P 26.8512 0.0000013889

2 Tailed P

25.9174 0.0000015256

1 Tailed P

Fisher Exact 0.0000001075 0.0000001449 cordant pairs, Becau

CREATE FORMS

CREATE MAPS

0 CLASSIC

Corrected

Ma

2.7813 1.8569 4.1658

1.8383 4.3068

Cases

## MANAJEMEN DATA **EPIDEMIOLOGI** MENGGUNAKAN epi**info™ 7** epiinfo

Arief Hargono Fariani Syahrul Lucia Yovita Hendrati Kurnia Dwi Artanti Erni Astutik Eny Qurniyawati Laura Navika Yamani

### MANAJEMEN DATA EPIDEMIOLOGI MENGGUNAKAN epiinfo™ 7

#### PASAL 113 UNDANG-UNDANG NOMOR 28 TAHUN 2014 TENTANG HAK CIPTA

- (1) Setiap Orang yang dengan tanpa hak melakukan pelanggaran hak ekonomi sebagaimana dimaksud dalam Pasal 9 ayat (1) huruf i untuk Penggunaan Secara Komersial dipidana dengan pidana penjara paling lama 1 (satu) tahun dan/atau pidana denda paling banyak Rp100.000.000 (seratus juta rupiah).
- (2) Setiap Orang yang dengan tanpa hak dan/atau tanpa izin Pencipta atau pemegang Hak Cipta melakukan pelanggaran hak ekonomi Pencipta sebagaimana dimaksud dalam Pasal 9 ayat (1) huruf c, huruf d, huruf f, dan/atau huruf h untuk Penggunaan Secara Komersial dipidana dengan pidana penjara paling lama 3 (tiga) tahun dan/atau pidana denda paling banyak Rp500.000.000,00 (lima ratus juta rupiah).
- (3) Setiap Orang yang dengan tanpa hak dan/atau tanpa izin Pencipta atau pemegang Hak Cipta melakukan pelanggaran hak ekonomi Pencipta sebagaimana dimaksud dalam Pasal 9 ayat (1) huruf a, huruf b, huruf e, dan/atau huruf g untuk Penggunaan Secara Komersial dipidana dengan pidana penjara paling lama 4 (empat) tahun dan/atau pidana denda paling banyak Rp1.000.000.000,00 (satu miliar rupiah).
- (4) Setiap Orang yang memenuhi unsur sebagaimana dimaksud pada ayat (3) yang dilakukan dalam bentuk pembajakan, dipidana dengan pidana penjara paling lama 10 (sepuluh) tahun dan/atau pidana denda paling banyak Rp4.000.000.000,000 (empat miliar rupiah).

# MANAJEMEN DATA EPIDEMIOLOGI MENGGUNAKAN epiinfo<sup>TM</sup> 7

Arief Hargono Fariani Syahrul Lucia Yovita Hendrati Kurnia Dwi Artanti Erni Astutik Eny Qurniyawati Laura Navika Yamani

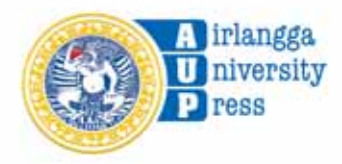

#### MANAJEMEN DATA EPIDEMIOLOGI MENGGUNAKAN EPI INFO 7

Arief Hargono, Fariani Syahrul, Lucia Yovita Hendrati, Kurnia Dwi Artanti, Erni Astutik, Eny Qurniyawati, Laura Navika Yamani

ISBN

#### © 2024 Penerbit Airlangga University Press

Anggota IKAPI dan APPTI Jawa Timur Kampus C Unair, Mulyorejo Surabaya 60115 Telp. (031) 5992246, 5992247 E-mail: adm@aup.unair.ac.id

Redaktur (Anas Abadi) Layout (Akhmad Riyanto) Cover (Erie Febrianto) AUP (<del>0000</del>/02.24)

Hak Cipta dilindungi oleh undang-undang. Dilarang mengutip dan/atau memperbanyak tanpa izin tertulis dari Penerbit sebagian atau seluruhnya dalam bentuk apa pun.

### PRAKATA

Puji syukur kepada Allah Swt., karena atas rahmat-Nya, penulis dapat menyelesaikan buku yang berjudul 'MANAJEMEN DATA EPIDEMIOLOGI MENGGUNAKAN EPI INFO 7' dengan lancar. Buku referensi ini ditulis untuk membantu pengajar atau dosen dan mahasiswa yang membutuhkan berbagai materi dan juga pengayaan tentang Aplikasi EPI INFO 7. Dalam buku ini, penulis memberikan informasi setiap tahapan untuk melakukan analisis dengan aplikasi EPI INFO 7 mulai dari *install*, pengenalan fitur, tahapan penggunaan fitur, analisis data sampai menyimpan data. Selain itu, di setiap bab diberikan contoh langsung yang disajikan oleh penulis untuk bisa diikuti oleh pembaca. Sehingga pembaca akan mendapatkan alur yang runtut untuk penggunaan aplikasi tersebut dan dapat diaplikasikan secara mudah dan terarah.

Penulis juga mengucapkan terima kasih kepada berbagai pihak yang sudah membantu sehingga buku ini selesai dengan sangat baik.

Penulis menyadari masih banyak kekurangan dalam penulisan buku ini, untuk itu penulis mengharapkan saran dan kritik membangun untuk perbaikan. Semoga buku ini dapat bermanfaat bagi penulis dan pembaca.

Surabaya, 3 Januari 2024

Penulis

### **KATA PENGANTAR**

Bismillahirrahmanirrahim, puji syukur kita panjatkan ke Hadirat Allah Swt., yang telah memberikan kekuatan, ketekunan, dan kesabaran sehingga buku yang berjudul **MANAJEMEN DATA EPIDEMIOLOGI MENGGUNAKAN EPI INFO 7** ini akhirnya dapat diselesaikan dengan baik oleh penulis.

Buku referensi ini dipersiapkan terutama untuk mahasiswa, peneliti, dan sivitas akademia yang ingin mempelajari Epi Info 7 dalam melakukan manajemen data. Penulis merupakan tim pengajar dari mata kuliah manajemen data pada Program Magister Program Studi Epidemiologi, Fakultas Kesehatan Masyarakat, Universitas Airlangga. Buku tersebut sebagai bahan bacaan mahasiswa pada khususnya dan masyarakat lain pada umumnya.

Aplikasi Epi Info 7 ini dapat digunakan untuk pencatatan dan pelaporan di sistem surveilans program kesehatan dan juga dalam penelitian epidemiologi. Pemanfaatan aplikasi ini saya kira tidak hanya untuk bidang kesehatan atau epidemiologi, tetapi dapat digunakan dalam berbagai bidang dengan prinsip melakukan manajemen data walaupun contoh yang ditampilkan pada buku ini banyak membahas tentang kesehatan atau epidemiologi.

Saya selaku Dekan Fakultas Kesehatan Masyarakat, Universitas Airlangga sangat mengapresiasi dengan penulisan buku ini. Buku ini terdiri atas sepuluh Bab yang mengupas tuntas tentang manajemen data dengan Epi Info. Penulisan buku ini dimulai dari Bab 1 yaitu pengantar manajemen data kemudian dilanjutkan dengan Bab yang membahas Epi Info dan sejarahnya, cara pemanfaatan aplikasi Epi Info dimulai dari pengenalan fitur-fiturnya sampai pada langkah-langkah di dalam pengelolaan data dengan Epi Info 7 dan contoh-contoh pemanfaatannya di bidang kesehatan. Buku ini diharapkan dapat memberikan informasi secara utuh tentang aplikasi Epi Info dan pemanfaatannya serta tahapan yang dilakukan.

Aplikasi ini mungkin akan mengalami pengembangan misalkan dari fitur yang ada saat ini, sehingga penulis harus melakukan *update* dan menyusun versi lanjutan yang mengakomodasi dari pengembangan aplikasi Epi Info ini.

Semoga buku ini dapat bermanfaat bagi siapa saja yang ingin belajar dan mendalami manajemen data dengan menggunakan aplikasi Epi Info.

Akhirul Kalam. Wabillahi Taufiq Walhidayah. Wassalamualaikum Warahmatullahi Wabarakatuh.

Surabaya, 23 November 2023

Prof. Dr. Santi Martini, dr., M.Kes (Dekan Fakultas Kesehatan Masyarakat Universitas Airlangga)

### **DAFTAR ISI**

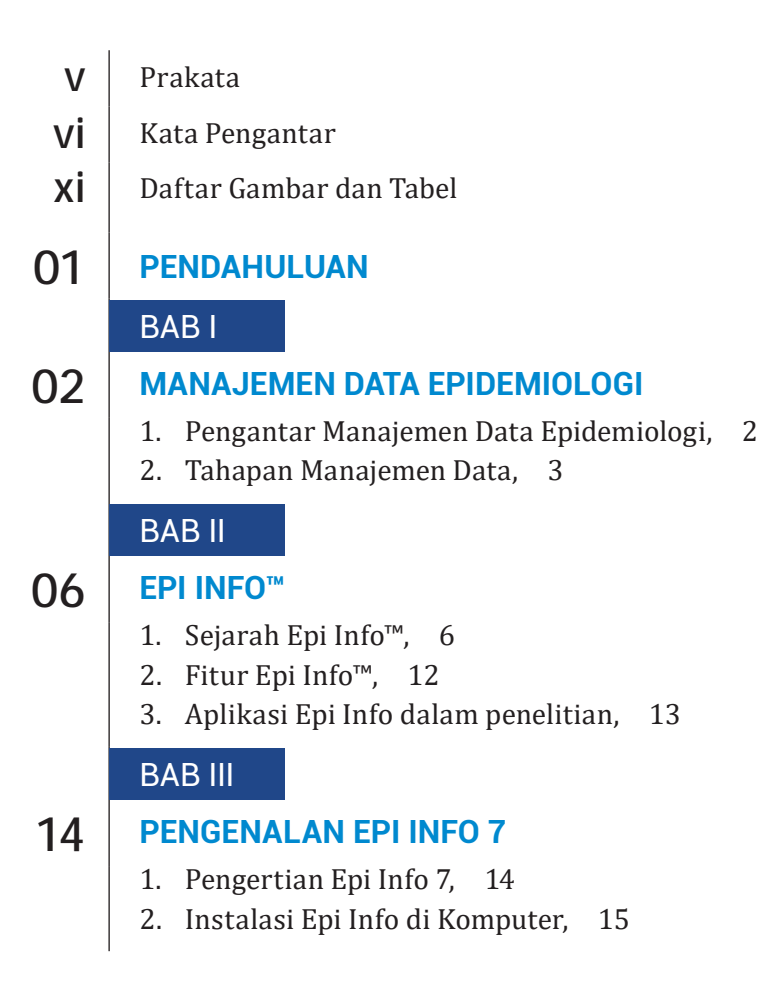

|     | BAB IV                                                                                   |    |
|-----|------------------------------------------------------------------------------------------|----|
| 19  | CREATE FORMS UNTUK MEMBUAT KUESIONER                                                     |    |
| 17  | 1. Pengertian <i>Create Form</i> , 19                                                    |    |
|     | 2. Tahapan <i>Create Form</i> untuk Pembuatan Kuesioner, 2                               | 3  |
|     | BAB V                                                                                    |    |
| 54  | MEMASUKKAN DATA MELALUI ENTER DATA                                                       |    |
|     | 1. Pengertian Enter Data, 54                                                             |    |
|     | 2. Tahapan Enter Data, 55                                                                |    |
|     | BAB VI                                                                                   |    |
| 60  | OTOMASI DATA MENGGUNAKAN CHECK CODE                                                      |    |
|     | 1. Pengertian Check Code, 60                                                             |    |
|     | 2. Fungsi Fasilitas Check Code, 62                                                       |    |
|     | BAB VII                                                                                  |    |
| 72  | PARTISI DAN TRANSFORMASI MENGGUNAKAN                                                     |    |
|     | ANALYZE DATA                                                                             |    |
|     | 1. Penggunaan Analyze Data, 72                                                           |    |
|     | 2. Langkan ualam Analyze Data, 77                                                        |    |
|     | BAB VIII                                                                                 |    |
| 90  | ANALISIS DATA MENGGUNAKAN ANALYZE DATA                                                   |    |
|     | 1. Analisis Statistik Deskriptif, 90                                                     |    |
|     | 2. Perhitungan <i>Odds Ratio</i> (OR) dan <i>Relative Risk</i> (RR), 9                   | 96 |
|     | 3. UJI Chi-Square, 99<br>4 Menentukan Output 100                                         |    |
|     |                                                                                          |    |
| 101 |                                                                                          |    |
| 101 | STATCALC                                                                                 |    |
|     | 1. Tables $(2 \times 2, 2 \times n)$ , 102<br>2. Appliais Stratifikasi Table 2 + 2 = 105 |    |
|     | 2. Analisis Straulikasi Table $2 \times 2$ , 105<br>3. Cohort dan Cross-Sectional 109    |    |
|     |                                                                                          |    |

- 4. Unmatched Case-Control, 110
- 5. Chi Square for Trend, 112
- 6. Poisson, 113
- 7. Binomial, 113
- 8. Matched Pair Case-Control, 114

#### BAB X

#### **117** PEMETAAN DENGAN EPI INFO<sup>™</sup> 7

- 1. Tampilan Create Map, 117
- 2. Fungsi Dasar pada Jendela Utama Map, 119
- 3. Data Layer, 127
- 4. Menambahkan Data Layer, 127
- 5. Membuat Peta *Choropleth* dan *Dot Density* dengan Batas *(Boundaries),* 136
- Latihan Membuat Peta *Choropleth* dan Peta dengan Data Titik Koordinat, 142

Penutup

Daftar Pustaka

161

160

### DAFTAR GAMBAR DAN TABEL

| Gambar 2.1  | Diagram Peristiwa Penting dalam Sejarah Epi                          |
|-------------|----------------------------------------------------------------------|
|             | Info™, 11                                                            |
| Gambar 3.1  | Tampilan Web CDC untuk download Epi Info, 15                         |
| Gambar 3.2  | Tampilan Instalasi Epi Info, 16                                      |
| Gambar 3.3  | Pemilihan Drive Komputer untuk Menyimpan Epi                         |
|             | Info, 16                                                             |
| Gambar 3.4  | <i>Icon</i> Epi Info pada Desktop, 17                                |
| Gambar 3.5  | Tampilan Menu Utama Epi Info, 17                                     |
| Gambar 4.1  | Contoh Instrumen Penelitian, 21                                      |
| Gambar 4.2  | Struktur Data Epi Info, 21                                           |
| Gambar 4.3  | Form Designer, 22                                                    |
| Gambar 4.4  | New Project, 23                                                      |
| Gambar 4.5  | Form Designer untuk Riset Anemia, 24                                 |
| Gambar 4.6  | Tampilan isian Label/ <i>Title</i> untuk Judul Kuesioner, 26         |
| Gambar 4.7  | Tampilan Isian Font, 27                                              |
| Gambar 4.8  | Tampilan Label/ <i>Title</i> Judul Kuesioner pada <i>Canvas</i> , 27 |
| Gambar 4.9  | Tampilan Isian Text untuk Field Nomor Responden, 28                  |
| Gambar 4.10 | Tampilan <i>Field</i> Nomor Responden pada <i>Canvas</i> , 29        |
| Gambar 4.11 | Tampilan Isian <i>Field Text</i> untuk Nama Ibu, 29                  |
| Gambar 4.12 | Tampilan Field Nama Ibu pada Canvas, 30                              |
| Gambar 4.13 | Tampilan Isian <i>Field Date</i> untuk Tanggal Lahir Ibu, 30         |
| Gambar 4.14 | Tampilan Field Tanggal Lahir Ibu pada Canvas, 31                     |
|             |                                                                      |

| Gambar 4.15 | Tampilan <i>Field</i> Tanggal Wawancara pada <i>Canvas</i> , 31 |
|-------------|-----------------------------------------------------------------|
| Gambar 4.16 | Tampilan Isian <i>Field</i> Number Usia Ibu, 32                 |
| Gambar 4.17 | Tampilan <i>Field</i> Usia Ibu pada <i>Canvas</i> , 32          |
| Gambar 4.18 | Tampilan Isian Field Multiline untuk Alamat, 33                 |
| Gambar 4.19 | Tampilan Field Alamat pada Canvas, 33                           |
| Gambar 4.20 | Tampilan Isian Field Legal Values Tingkat Pendidikan            |
|             | Ibu, 34                                                         |
| Gambar 4.21 | Tampilan Set Up Code untuk Legal Value Tingkat                  |
|             | Pendidikan Ibu, 35                                              |
| Gambar 4.22 | Tampilan <i>Field</i> Tingkat Pendidikan Ibu pada               |
|             | Canvas, 35                                                      |
| Gambar 4.23 | Isian Field Option Pekerjaan Ibu, 36                            |
| Gambar 4.24 | Tampilan Field Option Pekerjaan Ibu pada Canvas, 37             |
| Gambar 4.25 | Field Yes/No Keikutsertaan KB, 37                               |
| Gambar 4.27 | Tampilan <i>Add Page</i> , 38                                   |
| Gambar 4.26 | Tampilan <i>Field Yes/No</i> Keikutsertaan KB pada              |
|             | Canvas, 38                                                      |
| Gambar 4.28 | Tampilan Set Page Name, 39                                      |
| Gambar 4.29 | Field Imunisasi TT pada Canvas, 39                              |
| Gambar 4.30 | Field Alasan pada Canvas, 40                                    |
| Gambar 4.31 | Tampilan <i>Field</i> Frekuensi TT pada <i>Canvas</i> , 41      |
| Gambar 4.32 | Tampilan Label/ <i>Title</i> untuk Kali, 41                     |
| Gambar 4.33 | Tampilan <i>Field</i> Frekuensi TT dengan satuan kali, 42       |
| Gambar 4.34 | Tampilan Page 3, 42                                             |
| Gambar 4.35 | Field <i>Checkbox</i> untuk Mual, 43                            |
| Gambar 4.36 | Tampilan Field Checkbox Mual pada Canvas, 43                    |
| Gambar 4.37 | Tampilan <i>Checkbox</i> Gangguan Kehamilan pada                |
|             | Canvas, 44                                                      |
| Gambar 4.38 | Tampilan Isian Field Text untuk Sebutkan, 44                    |
| Gambar 4.39 | Tampilan <i>Field</i> Sebutkan pada <i>Canvas</i> , 45          |
| Gambar 4.40 | Tampilan <i>Field</i> Number untuk Tinggi Badan, 45             |
| Gambar 4.41 | Tampilan <i>Field</i> Tinggi Badan pada <i>Canvas</i> , 46      |
| Gambar 4.42 | Tampilan <i>Field</i> Berat Badan pada <i>Canvas</i> , 46       |
| Gambar 4.43 | Tampilan <i>Field</i> BMI pada Canvas, 47                       |

| Gambar 4.44 | Tampilan <i>Field</i> Status BMI pada <i>Canvas</i> , 47          |
|-------------|-------------------------------------------------------------------|
| Gambar 4.45 | Field Kadar Hemoglobin pada Canvas, 48                            |
| Gambar 4.46 | Isian Field Number untuk Status Anemia, 49                        |
| Gambar 4.47 | Tampilan <i>Field</i> Status Anemia pada <i>Canvas</i> , 49       |
| Gambar 4.48 | Tampilan <i>Field</i> Lingkar Lengan Atas pada <i>Canvas</i> , 50 |
| Gambar 4.49 | Tampilan Field Kurang Energi Kronis pada Canvas,51                |
| Gambar 4.50 | Field Risiko Ibu Hamil pada Canvas, 51                            |
| Gambar 4.51 | Tampilan <i>Rename Page</i> , 52                                  |
| Gambar 4.52 | Tampilan <i>Set Page</i> , 52                                     |
| Gambar 4.53 | Tampilan Halaman pada Project Explorer, 53                        |
| Gambar 5.1  | Tampilan Create Form (Form Designer), 54                          |
| Gambar 5.2  | Tampilan Utama Epi Info, 55                                       |
| Gambar 5.3  | Open Form, 56                                                     |
| Gambar 5.4  | Membuka kuesioner pada Enter Data, 56                             |
| Gambar 5.5  | Tampilan Enter Data untuk Menyimpan Menggunakan                   |
|             | Save, 57                                                          |
| Gambar 5.6  | Tampilan Fungsi Delete dan Undelete, 57                           |
| Gambar 5.7  | Tampilan <i>Find</i> , 58                                         |
| Gambar 5.8  | Tampilan Contoh Penggunaan Find, 58                               |
| Gambar 5.9  | Tampilan untuk <i>New Record</i> , 59                             |
| Gambar 5.10 | Tampilan <i>Navigasi Record</i> , 59                              |
| Gambar 6.1  | Membuka Check Code, 60                                            |
| Gambar 6.2  | Tampilan Check Code, 61                                           |
| Gambar 6.3  | Contoh Penggunaan Check Code, 61                                  |
| Gambar 6.4  | Contoh Check Code pada Field Usia Ibu, 62                         |
| Gambar 6.5  | Contoh Penggunaan Assign pada Check Code, 63                      |
| Gambar 6.6  | Check Code Assign pada Usia Ibu, 63                               |
| Gambar 6.7  | Tampilan Pilihan Date Function, 64                                |
| Gambar 6.8  | Pemberian Check Code untuk Date Function, 65                      |
| Gambar 6.9  | <i>Check Code</i> pada Usia Ibu, 66                               |
| Gambar 6.10 | Check Code untuk Menghitung BMI, 66                               |
| Gambar 6.11 | Tampilan Check Code untuk Fungsi Lompatan, 67                     |
| Gambar 6.12 | Tahapan Check Code untuk Fungsi Lompatan, 68                      |
| Gambar 6.13 | Check Code Fungsi Lompatan Menggunakan Go To, 69                  |

| Gambar 6.14 | Fungsi Check Code untuk Mengelompokkan, 70        |
|-------------|---------------------------------------------------|
| Gambar 6.15 | Fungsi <i>Check Code</i> untuk Pengelompokan 2    |
|             | Kriteria, 71                                      |
| Gambar 7.1  | Analyze Data Pada Menu Epi Info, 72               |
| Gambar 7.2  | Tampilan Pada <i>Analyze</i> , 73                 |
| Gambar 7.3  | Tampilan Anaysis Command Sub Bagian Data, 73      |
| Gambar 7.4  | Kotak Dialog Read, 74                             |
| Gambar 7.5  | Tampilan untuk <i>Select</i> Sumber Data, 75      |
| Gambar 7.6  | Pilihan View Pada Project yang Dipilih, 75        |
| Gambar 7.7  | Tampilan Saat Awal Membuka Data Pada Project,76   |
| Gambar 7.8  | Tampilan Program Editor, 76                       |
| Gambar 7.9  | Tampilan dari Menu Data, 77                       |
| Gambar 7.10 | Tampilan Menu Variabel, 77                        |
| Gambar 7.11 | Tampilan Menu <i>Select/If</i> , 78               |
| Gambar 7.12 | Tampilan Menu Statistic, 78                       |
| Gambar 7.13 | Tampilan Menu Advanced Statistics, 78             |
| Gambar 7.14 | Tampilan Menu Output, 78                          |
| Gambar 7.15 | Tampilan Menu Select/If, 79                       |
| Gambar 7.16 | Tampilan Menu Dialog Select, 79                   |
| Gambar 7.17 | Tampilan Hasil Kerja pada Analysis Output, 79     |
| Gambar 7.18 | Tampilan Hasil Select, 80                         |
| Gambar 7.19 | Tampilan <i>Dialog Select</i> , 80                |
| Gambar 7.20 | Tampilan Hasil Kerja <i>Select</i> , 80           |
| Gambar 7.21 | Tampilan Hasil <i>Select</i> , 81                 |
| Gambar 7.22 | Tampilan Menu Cancel Select, 81                   |
| Gambar 7.23 | Tampilan Dialog Define Variable, 82               |
| Gambar 7.24 | Tampilan <i>Dialog Recode</i> , 82                |
| Gambar 7.25 | Tampilan <i>Dialog Recode</i> setelah diisi, 83   |
| Gambar 7.26 | Tampilan Hasil dari <i>Recode</i> , 83            |
| Gambar 7.27 | Tampilan Dialog Define Variable, 84               |
| Gambar 7.28 | Tampilan Kotak <i>Dialog Assign</i> , 85          |
| Gambar 7.29 | Tampilan <i>Assign</i> , 85                       |
| Gambar 7.30 | Tampilan Kotak Dialog Assign dengan Expression,86 |
| Gambar 7.31 | Tampilan Hasil Assign, 86                         |

| Gambar 7.32 | Tampilan Kotak Dialog <i>Define Variable</i> , 87          |
|-------------|------------------------------------------------------------|
| Gambar 7.33 | Tampilan Kotak Dialog <i>If</i> , 87                       |
| Gambar 7.34 | Tampilan Hasil Pengelompokan Data Age, 88                  |
| Gambar 7.35 | Tampilan Program Editor, 88                                |
| Gambar 7.36 | Tampilan Kota SAVE AS, 89                                  |
| Gambar 8.1  | Tampilan Kotak <i>Dialog List</i> , 91                     |
| Gambar 8.2  | Tampilan Hasil <i>list</i> Data, 91                        |
| Gambar 8.3  | Tampilan Kotak <i>Dialog List</i> , 92                     |
| Gambar 8.4  | Tampilan Hasil Pemilihan Beberapa Variabel pada<br>List 92 |
| Gambar 8 5  | Tampilan Kotak Dialog untuk <i>Frequencies</i> 93          |
| Gambar 8.6  | Tampilan Kotak Dialog Frequencies dan Pilihan              |
| dumbur 010  | Variabel Bakedham, 93                                      |
| Gambar 8.7  | Tampilan Hasil Analisis dengan Frequencies, 94             |
| Gambar 8.8  | Tampilan Kotak Dialog Means, 94                            |
| Gambar 8.9  | Tampilan Kotak Dialog Means dan Variable Age, 95           |
| Gambar 8.10 | Tampilan Hasil Analisis Deskriptif Variabel Age, 95        |
| Gambar 8.11 | Tampilan Kotak Dialog Tables, 95                           |
| Gambar 8.12 | Tampilan Kotak Dialog Tables setelah Diisi, 96             |
| Gambar 8.13 | Hasil Tabulasi Silang, 96                                  |
| Gambar 8.14 | Tampilan Kotak Dialog Tables dengan Exposure               |
|             | "fruitsalad", 97                                           |
| Gambar 8.15 | Kotak Dialog Tables dengan Exposure "Fruitsalad" dan       |
|             | Outcome "Ill", 97                                          |
| Gambar 8.16 | Tampilan Hasil Tabulasi Silang antara Exposure dan         |
|             | Outcome, 98                                                |
| Gambar 8.17 | Tampilan Perhitungan Rasio Risiko antara Fruitsalad        |
|             | dan Ill, 98                                                |
| Gambar 8.18 | Tampilan Kotak Dialog Tables, 99                           |
| Gambar 8.19 | Tampilan Output Analisis dengan Uji Chi-Square, 99         |
| Gambar 8.20 | Tampilan Kotak Dialog Route Output, 100                    |
| Gambar 8.21 | Tampilan Close Output, 100                                 |
| Gambar 9.1  | Single 2 x 2 Table Data, 103                               |
| Gambar 9.2  | Hasil Table 2 × 2 dengan Statcalc, 104                     |

Gambar 9.3 Unstratified Table Data  $2 \times 2$ , 106 Gambar 9.4 Stratified Table Data 2 × 2. 106 Gambar 9.5 Strata 1 Data. 107 Gambar 9.6 Data Strata 2 Beserta Hasilnva. 108 Gambar 9.7 Studi Cohort dan Cross-Sectional. 110 Gambar 9.8 Unmatched Case-Controls Study, 111 Gambar 9.9 Chi-Square for Trend, 112 Gambar 9.10 Poisson, 113 Gambar 9.11 Distribusi Binomial. 114 Gambar 9.12 Studi Case-Control Matched Pair. 115 **Gambar 10.1** Tampilan Epi Info 7, 117 Gambar 10.2 Jendela Utama Map, 118 Gambar 10.3 Option Fungsi Dasar, 119 **Gambar 10.4** Add Marker, 120 Gambar 10.5 Style Marker, 120 Gambar 10.6 Size Marker, 121 Gambar 10.7 Warna Marker. 121 Gambar 10.8 Tampilan Marker di Jendela Map, 122 Gambar 10.9 Add Zone. 122 Gambar 10.10 Radius Add Zone, 123 Gambar 10.11 Unit Add Zone. 123 Gambar 10.12 Warna Add Zone. 124 **Gambar 10.13** Tampilan Zona pada Jendela Utama Map, 124 Gambar 10.14 Add Label, 125 **Gambar 10.15** Tampilan Label, 125 Gambar 10.16 Tampilan Label pada Jendela Utama Map, 126 Gambar 10.17 Tampilan Scale Bar pada Jendela Map Utama, 126 Gambar 10.18 Data Layer Case Cluster, 128 Gambar 10.19 Sumber Data, 128 Gambar 10.20 Tipe Database, 129 Gambar 10.21 Explorer Sumber Data, 129 **Gambar 10.22** Tampilan Map Case Cluster *E.coli*, 130 **Gambar 10.23** Expanded Case Cluster, 130 Gambar 10.24 Map Layer, 131

Gambar 10.25 Data Filter, 131 Gambar 10.26 Set Data Filter. 132 **Gambar 10.27** Jendela Map dengan Data Filter, 132 Gambar 10.28 Setting Data Filter, 133 **Gambar 10.29** *Stratified* Jendela Map, 133 Gambar 10.30 Tampilan Create Time Lapse, 134 Gambar 10.31 Configure Time Dialog Box, 134 Gambar 10.32 Timeline. 135 Gambar 10.33 Tampilan Time Lapse, 135 **Gambar 10.34** Distribusi Time Series. 136 **Gambar 10.35** Tipe Database, 137 Gambar 10.36 File Data, 138 **Gambar 10.37** *Choropleth* Sumber Data. 138 Gambar 10.38 Lokasi KML. 139 **Gambar 10.39** Choropleth di *Street View*, 139 **Gambar 10.40** Sumber Data *Shape file*, 140 Gambar 10.41 Pemilihan Variabel. 141 Gambar 10.42 Tampilan Dot Density, 141 Gambar 10.43 Simulasi Data Cakupan UCI, 142 Gambar 10.44 Tampilan Utama Map, 143 Gambar 10.45 Tampilan Add Data Layer, 143 Gambar 10.46 Tampilan Data Source, 144 **Gambar 10.47** Tampilan Select Data Source, 144 **Gambar 10.48** Tampilan Utama *Data Source*, 145 Gambar 10.49 Folder Shapefile, 145 Gambar 10.50 Tampilan Variable, 146 Gambar 10.51 Display Legend Title, 146 Gambar 10.52 Display Warna, 147 **Gambar 10.53** *Display Ranges,* 147 **Gambar 10.54** *Display Ranges* dan Warna, 148 **Gambar 10.55** Tampilan Mengatur Warna, 148 Gambar 10.56 Display Peta, 149 **Gambar 10.57** Tampilan Peta *Blank View*, 149 Gambar 10.58 Menyimpan Peta dalam PNG, 150

Gambar 10.59 Menvimpan Peta, 150 Gambar 10.60 Peta Cakupan UCI, 151 Gambar 10.61 Menyimpan Proyek Peta, 151 Gambar 10.62 Memberi Nama Project, 152 **Gambar 10.63** Data Simulasi Kasus Titik Koordinat, 152 Gambar 10.64 Tampilan Utama Map, 153 Gambar 10.65 Add Data Layer, 153 **Gambar 10.66** Data Layer (Spot Map), 154 Gambar 10.67 Data Source. 154 **Gambar 10.68** Tampilan Memilih Data Titik. 155 Gambar 10.69 Select Data Source, 155 Gambar 10.70 Memilih Variabel. 156 **Gambar 10.71** *Display Legend, Color, dan Style,* 156 Gambar 10.72 Tampilan Peta, 157 Gambar 10.73 Save as Peta dalam PNG. 157 Gambar 10.74 Memberi Nama Peta, 158 **Gambar 10.75** Tampilan Peta dalam PNG, 158 Gambar 10.76 Menyimpan Project, 159 Gambar 10.77 Memberi Nama Project, 159

**Tabel 2.1** Operating System Support Epi Info<sup>™</sup>,7

**Tabel 4.1** Jenis Fields dan Fungsinya,24